# ISTRUZIONI per configurare l'accesso presso altre Istituzioni alla **FEDERAZIONE EDUROAM** di utenti afferenti all'UNIVERSITA' DI VERONA

INSTRUCTIONS configuring **EDUROAM** access to other institutions for University's Verona Users.

## MACINTOSH

## STEP 1

In alto a destra sulla scrivania attivate l'Airport Top right on the desktop turn on Airport

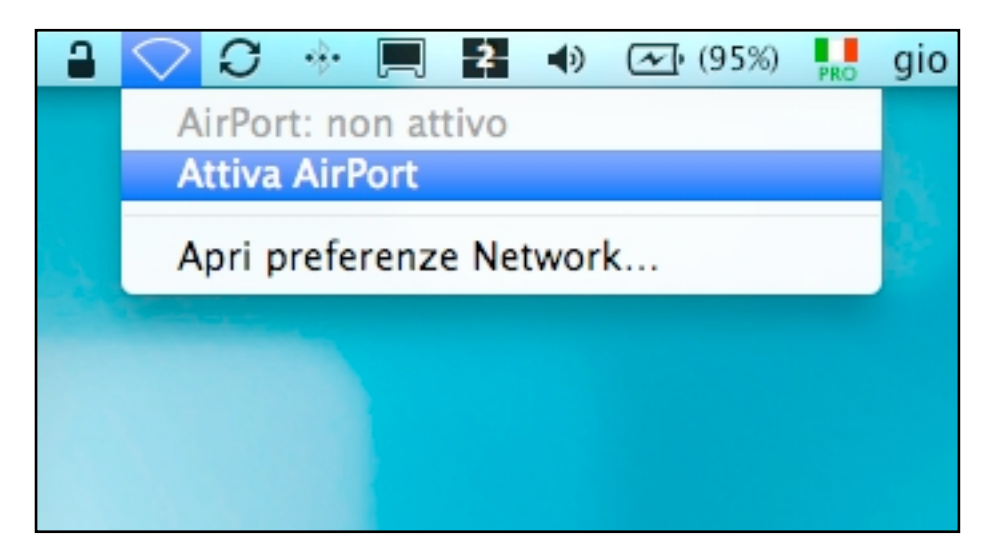

### STEP 2

Una volta attivato attendendo qualche secondo apparirando i nomi delle reti (SSID) wireless che sono presenti presso l'Istituzione di accoglienza federata EduRoam e scegliete quindi **eduroam** cliccandoci su.

Once activated wait a few seconds to display the network names (SSID) that can be used at our university and then choose by clicking on **eduroam**.

| 2 🕓 🔒 | 🥱 🕄 🚸 💻 🛃 🐠 🐼 (92%) 🛼                                                | gio 9.45 |
|-------|----------------------------------------------------------------------|----------|
|       | AirPort: attivo<br>Disattiva AirPort                                 |          |
| and a | Nessun network selezionato                                           |          |
|       | eduroam 🛛 🔒 🤿                                                        |          |
|       | Guglielmo<br>UNIVAIR-OPEN<br>UNIVAIR-WPA2<br>■ ⑦                     |          |
|       | Accedi a un altro network<br>Crea network<br>Apri preferenze Network |          |
|       |                                                                      |          |

## STEP 3

Comparirà una finestra con richiesta di inserimento credenziali, ossia nome utente e password.

ATTENZIONE: Si dovrà inserire come:

NOME UTENTE: il proprio codice GIA SEGUITO DA @ateneo.univr.it

(questo serve per differenziarsi con le atre strutture accademiche nel mondo che utilizzano la federazione EduRoam). Es. xxxxx45@ateneo.univr.it

PASSWORD: La vostra password di GIA

A window appears asking you to insert credentials, ie username and password. WARNING: You must enter as:

#### USER NAME: your code GIA followed by @ateneo.univr.it

(This is to differentiate with other academic institutions in the world using Eduroam). Ex xxxxx45@ateneo.univr.it

PASSWORD: Your password GIA

| Il network "eduroam" richiede una password. |                        |  |  |
|---------------------------------------------|------------------------|--|--|
| Nome utente:                                |                        |  |  |
| Password:                                   |                        |  |  |
| 802.1X:                                     | Automatic 🛟            |  |  |
| Certificato TLS:                            | Nessuno 🗘 🔻            |  |  |
|                                             | Ricorda questo network |  |  |
|                                             | Annulla OK             |  |  |

lasciare inalterato il resto e cliccare su OK

leaving intact the rest and click **OK** 

#### STEP 4

Se vengono immesse correttamente le credenziali username e password l'Airport in alto a destra darà segnale pieno, la procedura è conclusa e l'accesso alla federazione è avvenuto con successo.

If you enter the correct username and password credentials, the **Airport at the top right gives full signal**, the procedure is terminated and access to the association was successful.

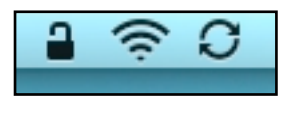

#### STEP 5

Potete vedere i parametri della connessione andando su PREFERENZE DI SISTEMA > NETWORK. Sarà possibile vedere l'indirizzo IP che è stato assegnato alla macchina, l'SSID che si stà utilizzando (eduroam) ed i protocolli di cifratura utilizzati nonchè il tempo di connessione.

You can see the connection parameters by going to SYSTEM PREFERENCES > NETWORK. You will see the IP address that was assigned to the machine you are using the SSID (eduroam) and encryption protocols used even the connection time.

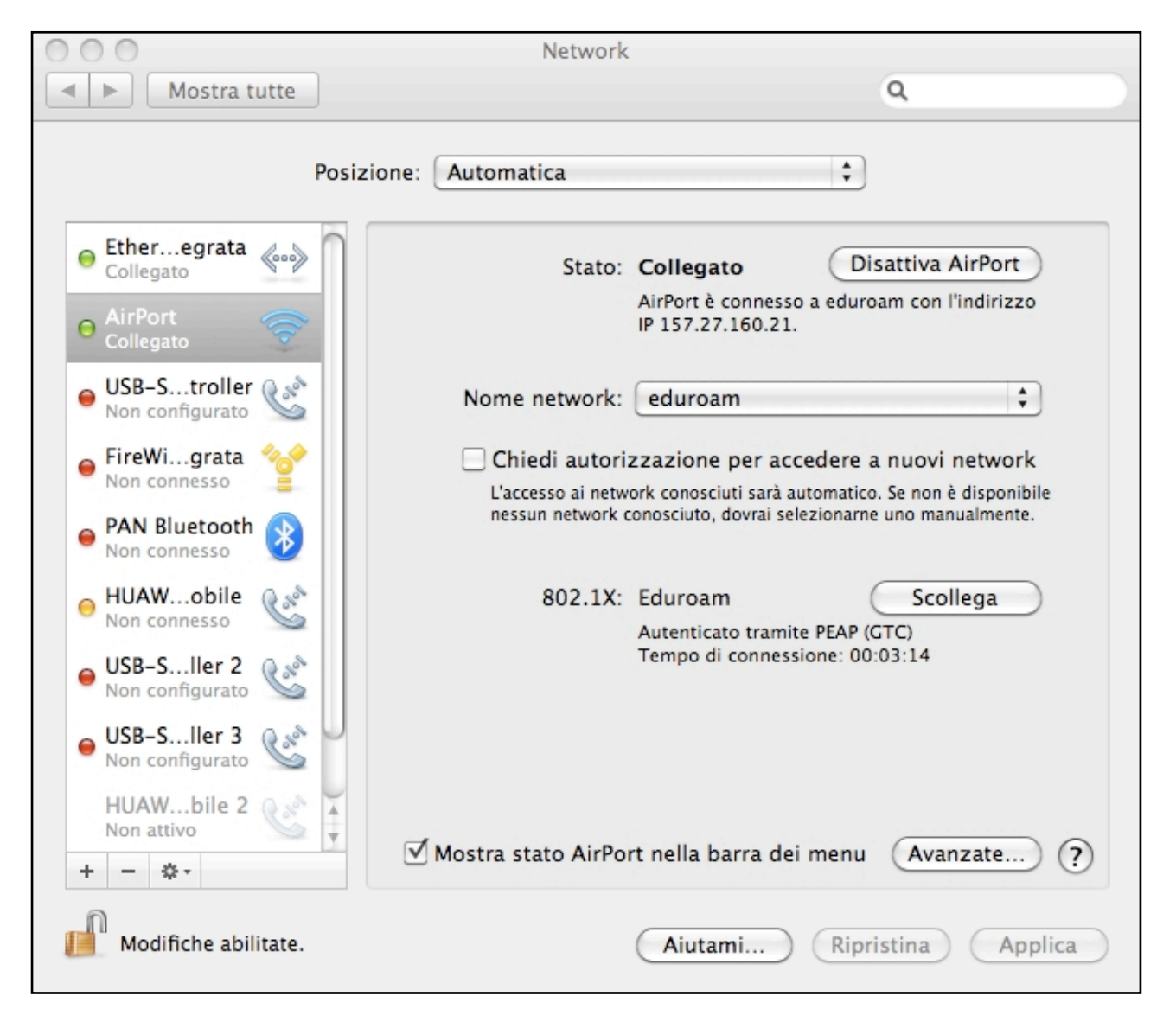